## HOW TO USE SEESAW AS A STUDENT

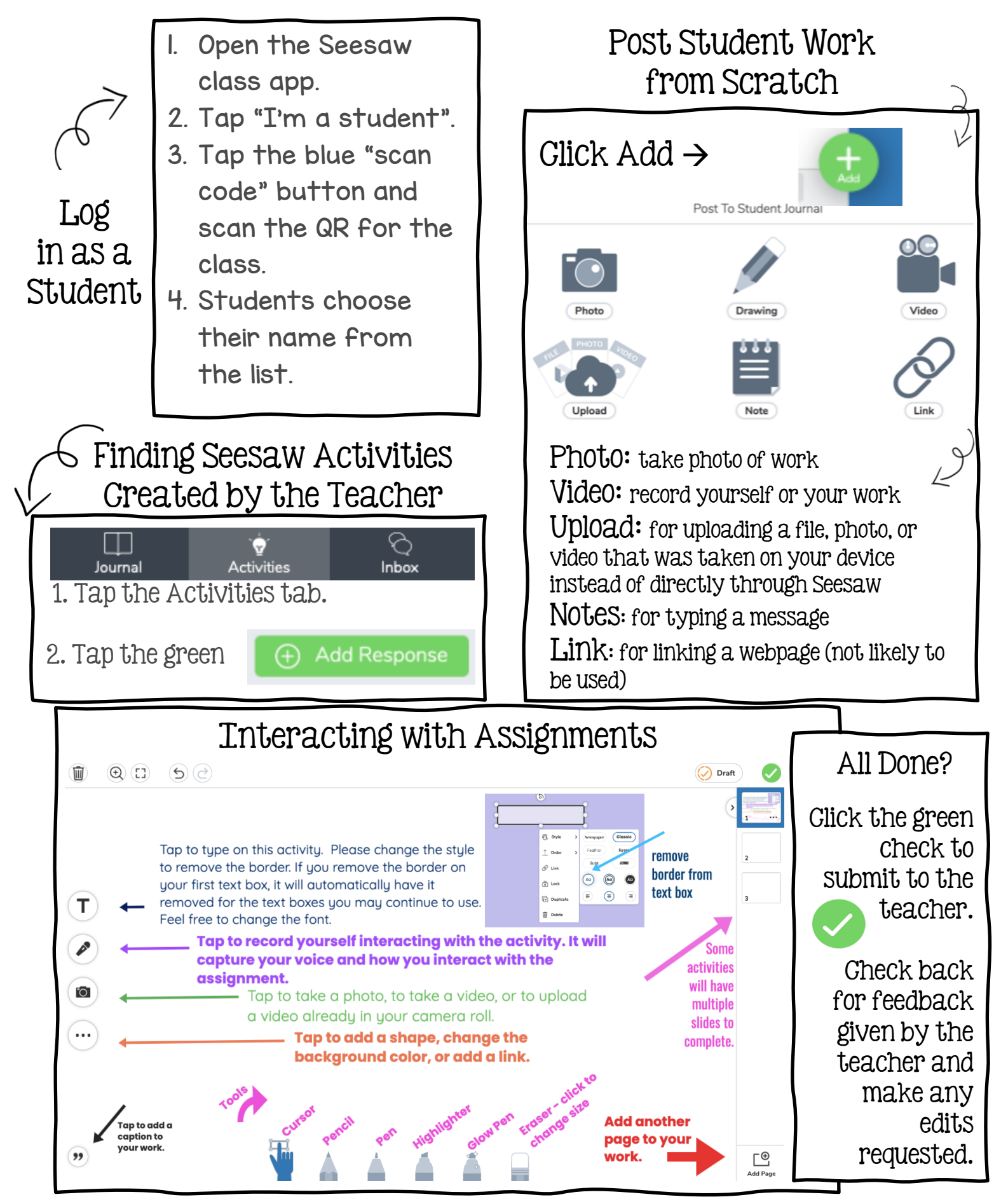